## Anleitung für die Erzeugung des Religions- und Ethikgruppenfiles

#### 1 Verknüpfung von Religion und Ethik mit den UNTIS-Gegenständen

Bei den bereits in Sokrates angelegten Pflichtgegenständen (*"Basisdaten | Gegenstände | schulspezifisch pflegen"*) für Religion und Ethik muss im Feld *"Bezeichnung in Untis"* die in Untis für diese Gegenstände verwendete Fachbezeichnung eingetragen werden. Bei *Ethik* z.B. ETH, beim Gegenstand *Religion* alle in UNTIS angelegten Konfessionen durch ~ getrennt, z.B. RK~RISL~RE. Im Feld *"Bezeichnung für die Behörde"* sind die Behördengegenstände **REL** bzw. **ETH** zu verwenden

| Religion |                             |                   |      |
|----------|-----------------------------|-------------------|------|
|          |                             |                   |      |
|          | Gegenstandsart(*)           | Pflichtgegenstän  | de 🗸 |
|          | Kurzbezeichnung(*)          | R                 | ]    |
|          | Bezeichnung für die Behörde | REL               |      |
|          | Bezeichnung in Untis        | RK~RE~RISL        |      |
|          | Langbezeichnung(*)          | Religion          |      |
|          |                             |                   | 11.  |
| Ethik    |                             |                   |      |
|          |                             |                   |      |
|          | Gegenstandsart(*)           | Pflichtgegenständ | le 🗸 |
|          | Kurzbezeichnung(*)          | BPG_ETH           |      |
|          | Bezeichnung für die Behörde | ETH               |      |
|          | Bezeichnung in Untis        | ETH               |      |
|          | Langbezeichnung(*)          | Ethik             |      |
|          |                             |                   | 14.  |

Danach gibt es zwei Wege:

- Lehrfächerverteilung ist noch nicht eingespielt -> weiter mit 2, 3, 5, 6
- Lehrfächerverteilung und WebUntis-Gruppen sind eingespielt -> weiter ab 4
- 2 Lehrfächerverteilung aus UNTIS importieren

| Dateien importieren |   |  |  |  |  |  |  |  |  |  |
|---------------------|---|--|--|--|--|--|--|--|--|--|
| Import Typ gpUntis  | ~ |  |  |  |  |  |  |  |  |  |

#### 3 WebUntis-Gruppen importieren

| Export                                                                          |
|---------------------------------------------------------------------------------|
| Zeitraum<br>06.09.2021 V 03.07.2022 V Aktuelles Schuljahr V                     |
| Gesamtfehlzeiten  Schülergruppen Unterricht CSV-Ausgabe                         |
| Dateien importieren                                                             |
| Import Typ WebUntisGruppen ✓<br>Laden Dateiname Durchsuchen Studentgrodents.csv |
| StudentgroupStudents.csv                                                        |

### 4 Manuelle Typisierung der Schülergruppen

Falls die Lehrfächerverteilung bereits eingespielt ist, kann die Zuordnung des korrekten Typs (Religion oder Ethik) zu den einzelnen Gruppen nicht mehr automatisch erfolgen, sondern muss manuell gesetzt werden.

Unter *"Schuljahresbeginn | Klassen und Gruppen | Gruppen pflegen"* zuerst den entsprechenden Gegenstand (z.B. R – Religion oder BPG\_ETH – Ethik) auswählen und auf den Button *"Suchen"* klicken.

|             |                                            |                             |                                                                                                    |     |    |                           | Suchen                     |        |          |   |      |                     |                    |             |             | - <del>1</del> 1 |
|-------------|--------------------------------------------|-----------------------------|----------------------------------------------------------------------------------------------------|-----|----|---------------------------|----------------------------|--------|----------|---|------|---------------------|--------------------|-------------|-------------|------------------|
| I           | Bezeichnung<br>Lehrgang - k<br>Stichtag 07 | xeine Auswahl -<br>.10.2021 | ř                                                                                                    |     |    | Klasse<br>Typ<br>LehrerIn | - keine Aus<br>- keine Aus | wahl - | *<br>*   |   |      | Gegen               | stand R - Religion | Initia      | alisieren S | Suchen           |
|             |                                            |                             | Gruppen pflege                                                                                                    | n   |    |                           |                            |        |          | R | (_1a |                     |                    |             |             |                  |
| Bezeichnung | Von                                        | Bis                         | LehrerIn                                                                                                    | Тур | LG | Stpl.                     | Stufen                     | Std    | . s      | ^ |      |                     |                    |             |             |                  |
| RK 1a       | 06.09.21                                   | 01.07.22                    | Telling Tradition                                                                                                    |     | Г  | ▼ 05                      |                            | 2.0    | (I)      | ~ |      | Klasse              |                    | Bezeichnung |             | ^                |
| RK_1b       | 06.09.21                                   | 01.07.22                    | the second second second second second second second second second second second second second second second s                                                                                                    |     |    | ✓ 05                      |                            | 2.0    | Ũ        |   |      | 1a                  |                    |             |             | ^                |
| RK_1c       | 06.09.21                                   | 01.07.22                    | And the second second                                                                                                    |     |    | ✓ 05                      |                            | 2.0    | (I)      |   |      | V8a                 |                    |             |             |                  |
| RK_2a       | 06.09.21                                   | 01.07.22                    | Conclusion of the local division of the local division of the loca |     |    | 06                        |                            | 2.0    |          |   |      | V8b                 |                    |             |             |                  |
| RK 2b       | 06.09.21                                   | 01.07.22                    | the second second second second second second second second second second second second second second second s                                                                                                    |     |    | ✓ 06                      |                            | 2.0    | (II)     |   |      | 1b                  |                    |             |             |                  |
| RK_2c       | 06.09.21                                   | 01.07.22                    | in the particular                                                                                                    |     |    | ✓ 06                      |                            | 2.0    | Ũ        |   |      | 1c                  |                    |             |             | ~                |
| RK_3ar      | 06.09.21                                   | 01.07.22                    | the American State                                                                                                    |     |    | ✓ 07                      |                            | 2.0    |          |   |      | Rozoichnung(*)      | K 1a               |             |             |                  |
| RK_3br      | 06.09.21                                   | 01.07.22                    | the barbolant                                                                                                    |     |    | ✓ 07                      |                            | 2.0    | (I)      |   |      | Kurzname(*)         | K 1a               |             |             |                  |
| RK_3cg      | 06.09.21                                   | 01.07.22                    | and the local distance                                                                                                    |     |    | ✓ 07                      |                            | 2.0    | 1        |   |      | Schwerpunkt/Kurstyp | keine Auswahl -    | ~           |             |                  |
| RK_4ar      | 06.09.21                                   | 01.07.22                    | Statement Statement                                                                                                    |     |    | ✓ 08                      |                            | 2.0    | 1        |   |      | Langbezeichnung R   | K_1a               |             |             |                  |
| RK_4bg4br   | 06.09.21                                   | 01.07.22                    | The second second second                                                                                                    |     |    | ✓ 08                      |                            | 2.0    | 1        |   |      | Gegenstandsart      | Pflichtgegenstände | ~           |             |                  |
| RK_4cr      | 06.09.21                                   | 01.07.22                    | And the fail                                                                                                    |     |    | ✓ 08                      |                            | 2.0    | 1        |   |      | Gegenstand F        | - Religion         |             |             |                  |
| RK_5ag5ar   | 06.09.21                                   | 01.07.22                    | hits and all the                                                                                                    |     |    | ✓ 09                      |                            | 2.0    | <b>D</b> |   |      |                     |                    | 1 44        |             |                  |
| RK_5br      | 06.09.21                                   | 01.07.22                    | Contraction of the local division of the local division of the loc |     |    | ✓ 09                      |                            | 2.0    |          |   |      | LehrerIn            | alitys had the     | ~           | N           |                  |
| NK_JCS      | 00.09.21                                   | 01.07.22                    | in he had                                                                                                    |     | -  | 09                        |                            | 2.0    | 0        |   |      | Typ                 | Religion           | ~           | 13          | 5                |
| KK_bagbar   | 06.09.21                                   | 01.07.22                    | A CONTRACTOR OF A CONTRACTOR OF A CONTRACTOR OF A CONTRACTOR OF A CONTRACTOR OF A CONTRACTOR OF A CONTRACTOR OF                                                                                                    |     |    | M 10                      |                            | 2.0    | U        |   |      | 110                 |                    |             |             |                  |

Danach muss jeder Gruppe der entsprechende Typ "Religion" oder "Ethik" zugeordnet werden.

# 5 SORGGG (Schulorganisation-Glaubensgemeinschaften) berechnen und bestätigen

Unter *"Laufendes Schuljahr | Stellenplan Schülerzahlen"* kann die SORGGG berechnet bzw. angepasst werden. Wird die Aktion zum ersten Mal geöffnet, erfolgt eine automatische Neuberechnung der Gruppen, d.h. die Anzahl der Schüler\*innen It. Gruppenzuordnung wird ermittelt.

**ACHTUNG:** Sollte es diesen Menüpunkt nicht geben, muss dieser erst über die schulspezifischen Rollenrechte (*"Basisdaten | Administration"*) freigeschaltet werden.

| Aktionen                                                                                 | Berechtigungen                               |
|------------------------------------------------------------------------------------------|----------------------------------------------|
| NEU: Laufendes Schuljahr> Stellenplan Schülerzahlen → SORG rekonstruieren                | 🔿 Keine Berechtigung   🔿 Lesen   🧿 Schreiben |
| NEU: Laufendes Schuljahr> Stellenplan Schülerzahlen $ ightarrow$ SORG berechnen/anpassen | 🔿 Keine Berechtigung   🔿 Lesen   🧿 Schreiben |
| NEU: Dateien exportieren: PM_LL SORG RELIGION                                            | 🔿 Keine Berechtigung   🔿 Lesen   🧿 Schreiben |
|                                                                                          |                                              |
| Laufendes Schuljahr -> $\rightarrow$ Stellenplan                                         | 🔿 Keine Berechtigung   🔿 Lesen   💿 Schreiben |

Falls manuelle Korrekturen notwendig sind, müssten diese mit dem Button "Speichern" bestätigt werden.

Eine manuelle Korrektur der Schüler\*innenzahlen ist z. Bsp. dann notwendig, wenn eine schulübergreifende Gruppe (nicht) an der Schule geführt wird, weil die Schüler\*innen in der Datenmeldung nur bei jener Schule erfasst werden dürfen, an der sie tatsächlich unterrichtet werden! Eine ganze Gruppe kann entfernt werden, indem man bei der Gruppe die Kennzeichnung des Typs entfernt (siehe Punkt 4) und die Datenmeldung neu berechnet.

| SORG               |          |               |         |           |               |                 |                        |            |                    |        |                   |                     |                   |            |            |          |         |         |
|--------------------|----------|---------------|---------|-----------|---------------|-----------------|------------------------|------------|--------------------|--------|-------------------|---------------------|-------------------|------------|------------|----------|---------|---------|
|                    |          |               |         |           |               |                 | Katego                 | rie Glaube | nsciemeinsc        | naften | ~                 |                     |                   |            |            |          |         |         |
|                    |          |               |         |           |               |                 | Ratego                 |            | ingemense          | uncern |                   |                     |                   |            |            |          |         |         |
|                    |          |               |         |           |               |                 |                        |            |                    |        |                   |                     |                   |            |            |          |         |         |
| Name 🏹             | Gruppe 🖓 | kath $\gamma$ | islam 🏹 | altkath 🖓 | orth $\gamma$ | israel $\gamma$ | armen-apostol $\gamma$ | syr-orth ₹ | kopt-orth $\gamma$ | EmK 🏹  | morm $\heartsuit$ | neuapostol $\gamma$ | buddhist $\gamma$ | evang HB 🏹 | evang AB 🖓 | freikl 🖓 | jehov 🏹 | ALEVI 7 |
| RISL               | 1        |               | 9       |           |               |                 |                        |            |                    |        |                   |                     |                   |            |            |          |         |         |
| RK_5a5b_RESS       | 2        | 19            |         |           |               |                 |                        |            |                    |        |                   |                     |                   |            |            |          |         |         |
| RK_5c_LIED         | 3        | 23            |         |           |               |                 |                        |            |                    |        |                   |                     |                   |            |            |          |         |         |
| RK_6a_RESS         | 4        | 12            |         |           |               |                 |                        |            |                    |        |                   |                     |                   |            |            |          |         |         |
| RK_6bbgw6bspg_RESS | 5        | 4             |         |           |               |                 |                        |            |                    |        |                   |                     |                   |            |            |          |         |         |
| RK_6c_LIED         | 6        | 13            |         |           |               |                 |                        |            |                    |        |                   |                     |                   |            |            |          |         |         |
| RK_7a_RESS         | 7        | 7             |         |           |               |                 |                        |            |                    |        |                   |                     |                   |            |            |          |         |         |
| RK_7b_RESS         | 8        | 6             |         |           |               |                 |                        |            |                    |        |                   |                     |                   |            |            |          |         |         |
| RK_7c_RESS         | 9        | 15            |         |           |               |                 |                        |            |                    |        |                   |                     |                   |            |            |          |         |         |
| RK_7d_LIED         | 10       | 15            |         |           |               |                 |                        |            |                    |        |                   |                     |                   |            |            |          |         |         |
| RK_8a8b_RESS       | 11       | 8             |         |           |               |                 |                        |            |                    |        |                   |                     |                   |            |            |          |         |         |
| RK_8c_RESS         | 12       | 11            |         |           |               |                 |                        |            |                    |        |                   |                     |                   |            |            |          |         |         |
| RK_8d_LIED         | 13       | 7             |         |           |               |                 |                        |            |                    |        |                   |                     |                   |            |            |          |         |         |
| ETH_5a5b5c_ZUSE    | 14       |               |         |           |               |                 |                        |            |                    |        |                   |                     |                   |            |            |          |         |         |
| Gesamt             |          | 140           | 9       | 0         | 0             | 0               | 0                      | 0          | 0                  | 0      | 0                 | 0                   | 0                 | 0          | 0          | 0        | 0       | 0       |

Nachdem die Daten kontrolliert wurden, gibt es über das DropDown Menü "Kategorie" die Möglichkeit der "Bestätigung und Freigabe".

Dabei wird mit dem Eintrag des (eigenen) Namens in das Feld *"Freigabe von"* und dem Button *"Speichern"* die Korrektheit bestätigt und der Datensatz freigegeben.

| SORG                                                      |                |                |             |  |  |  |  |  |  |  |
|-----------------------------------------------------------|----------------|----------------|-------------|--|--|--|--|--|--|--|
| Kategorie Bestätigung und Freigabe >                      |                |                |             |  |  |  |  |  |  |  |
| Erläuterung 🏹                                             | Benutzername 🏹 | Freigabe von 🏹 | Bemerkung 🖓 |  |  |  |  |  |  |  |
| Daten wurden am 25.09.2021 09:30 geprüft und freigegeben. | Receiver:      |                |             |  |  |  |  |  |  |  |

Bei eventuellen Fehlern in den Daten (z.B. zwei Konfessionen in einer Gruppe) kommt eine Fehlermeldung, die Information(en) über den inkorrekten Datensatz liefert.

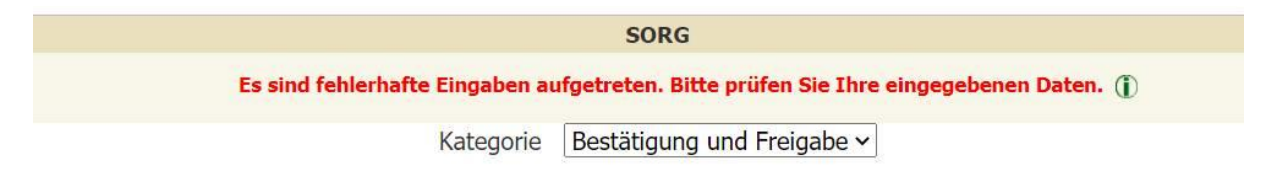

#### 6 SORGGG-File exportieren

Über "Basisdaten | Schnittstellen | Daten exportieren" kann nun eine Exportdatei erzeugt werden.

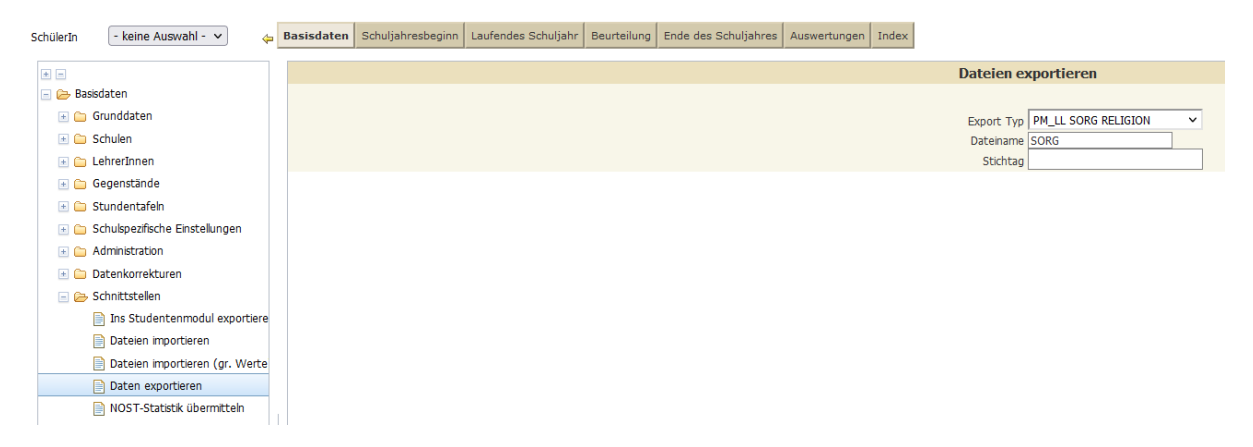

Diese Textdatei wird über das Cockpit von PM-UPIS ins BRZ hochgeladen.